Skrócona instrukcja obsługi 00825-0614-4410, Rev AA

Marzec 2020

## Brama bezprzewodowa Emerson 1410S

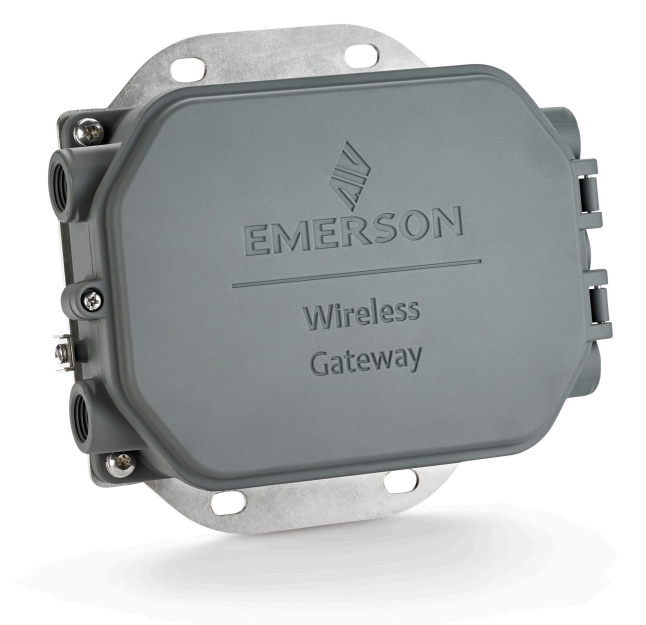

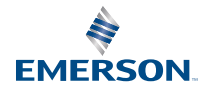

#### Komunikaty dotyczące bezpieczeństwa

## **OGŁOSZENIE**

Niniejsza skrócona instrukcja zawiera opis podstawowych procedur obsługi bramy bezprzewodowej Emerson 1410S. W skróconej instrukcji nie uwzględniono informacji o diagnostyce, obsłudze czy serwisie urządzenia ani o rozwiązywaniu problemów występujących podczas jego obsługi. Szczegółowe informacje i instrukcje można znaleźć w Instrukcji obsługi bezprzewodowej bramy Emerson 1410S. Instrukcje obsługi oraz niniejszy dokument są dostępne w wersji elektronicznej na stronie Emerson.com/Rosemount.

## **A OSTRZEŻENIE**

#### Zagrożenie wybuchem.

Nie należy tworzyć ani usuwać połączeń z bramą, gdy zasilanie obwodów elektrycznych jest włączone, chyba że znajdują się one w obszarze niezagrożonym wybuchem.

#### Wybuch może spowodować śmierć lub poważne obrażenia ciała.

Instalacja urządzenia w środowisku zagrożonym wybuchem musi odbywać się zgodnie z właściwymi lokalnymi, krajowymi i międzynarodowymi normami, kodeksami i praktykami. Przed instalacją należy zapoznać się z rozdziałem dotyczącym certyfikatów urządzenia w obszarach zagrożonych wybuchem, które mogą ograniczać możliwości bezpiecznej instalacji.

Należy unikać kontaktu z przewodami i zaciskami. W przewodach może pojawiać się wysokie napięcie, które grozi porażeniem prądem elektrycznym.

#### Niebezpieczeństwa wynikające z wyładowań elektrostatycznych

Obudowa bramy jest wykonana z aluminium. Gdy urządzenie jest używane w środowisku zagrożonym wybuchem, należy je przenosić i czyścić z zachowaniem ostrożności, aby uniknąć wyładowania elektrostatycznego.

#### Dostęp fizyczny

Osoby nieupoważnione mogą spowodować poważne uszkodzenia i/lub błędnie skonfigurować sprzęt do użytku końcowego. Działania takie mogą mieć charakter umyślny lub nieumyślny i należy im zapobiegać.

Zabezpieczenia fizyczne są kluczowym elementem systemu ochrony i podstawowym sposobem zabezpieczenia systemu. Osobom nieupoważnionym należy ograniczyć dostęp do urządzeń przeznaczonych dla użytkowników końcowych. Taką strategię należy przyjąć dla wszystkich systemów stosowanych na terenie obiektu.

#### Spis treści

| Bezprzewodowe planowanie               | 5  |
|----------------------------------------|----|
| Wymagania dotyczące komputera          | 6  |
| Wstępne podłączenie i konfiguracja     | 7  |
| Instalacja mechaniczna                 |    |
| Instalacja oprogramowania (opcjonalna) | 22 |
| Weryfikacja działania                  | 23 |

| Atesty urządzenia | 24 |
|-------------------|----|
| Dane techniczne   |    |

## 1 Bezprzewodowe planowanie

## 1.1 Kolejność włączania zasilania

Przed zainstalowaniem modułów zasilania w bezprzewodowych urządzeniach polowych należy zainstalować bramę oraz sprawdzić poprawność jej działania. Bezprzewodowe urządzenia polowe należy uruchamiać kolejno według odległości od bramy, począwszy od tego, które zostało zainstalowane najbliżej. Umożliwia to łatwiejszą i szybszą instalację sieci.

## 1.2 Redundancja bramy

Jeśli bramę bezprzewodową zamówiono z opcją redundancji (kod opcji redundancji bramy RD), dodatkowe informacje dotyczące instalacji można znaleźć w dodatku D do Instrukcji obsługi bramy bezprzewodowej Emerson.

## 2 Wymagania dotyczące komputera

# 2.1 System operacyjny (tylko w przypadku opcjonalnego oprogramowania)

Do konfiguracji zabezpieczeń. Systemy operacyjne Windows<sup>™</sup> obsługiwane przez Microsoft<sup>®</sup> są dopuszczalne. Niektóre przykłady pokazano poniżej:

- Microsoft Windows Server 2019 (Standard Edition), z dodatkiem Service Pack 2
- Windows 10 Enterprise z dodatkiem Service Pack 1

## 2.2 Zastosowania

Konfigurację bramy przeprowadza się z poziomu bezpiecznego interfejsu sieciowego. Obsługiwane są najnowsze wersje następujących przeglądarek:

- Przeglądarka Chrome<sup>™</sup>
- Mozilla Firefox<sup>®</sup>
- Microsoft Edge

## 2.3 Wolne miejsce na dysku

- Konfigurator sieci bezprzewodowej AMS: 1,5 GB
- Płyta instalacyjna bramy: 250 MB

## 3 Wstępne podłączenie i konfiguracja

Aby skonfigurować bramę, należy ustanowić połączenie lokalne między komputerem a bramą.

#### Zasilanie bramy

W przypadku urządzenia Emerson 1410S do zasilenia bramy wymagane będzie zasilenie bramy poprzez podłączenie źródła zasilania 10,5–30 V DC (24 V DC, jeśli skonfigurowano z barierami IS).

## Rysunek 3-1: Przewody bramy Emerson 1410S

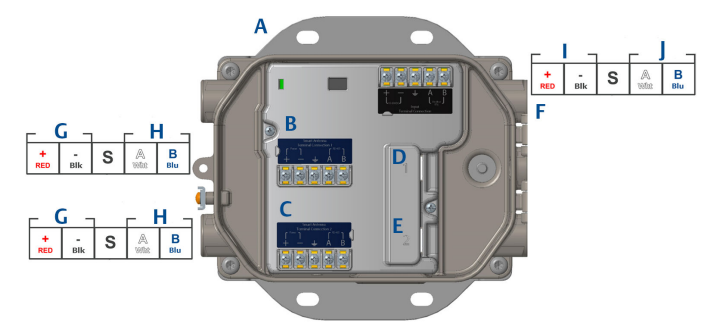

- A. Płyta montażowa
- B. Zaciski zasilania i transmisji danych terminala 1
- C. Zaciski zasilania i transmisji danych terminala 2
- D. Port Ethernet 1 Po uaktywnieniu tego portu ma on fabrycznie ustawiony adres IP 192.168.1.10.
- E. Port Ethernet 2 Po uaktywnieniu tego portu ma on fabrycznie ustawiony adres IP 192.168.2.10.
- F. Zaciski zasilania i komunikacji szeregowej Emerson 1410S.
- G. Wyjście zasilania
- H. RS-485 comm
- I. Zasilanie 10,5–30 V DC
- J. Port szeregowy Modbus

## **A** OSTRZEŻENIE

## Osłony kablowe/przepusty

Osłony kablowe/przepusty w obudowie przetwornika mają gwint ½-14 NPT.Przy instalacji w środowisku zagrożonym wybuchem w osłonach kablowych/przepustach należy stosować właściwe zaślepki, adaptery i dławiki kablowe lub posiadające atest Ex.

## 3.1 Nawiązywanie połączenia

Podłączyć komputer lub laptop do gniazda sieci Ethernet 1 (głównego) bramy za pomocą kabla Ethernet.

## 3.2 Windows 7

## Procedura

1. Kliknąć ikonę *Internet Access (Dostęp do Internetu)* w prawym dolnym rogu ekranu.

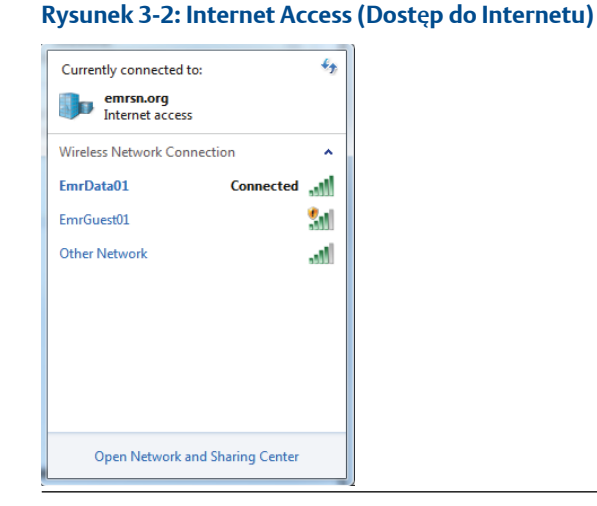

- 2. Wybrać pozycję *Network and Sharing Center (Centrum sieci i udostępniania)*.
- 3. Wybrać pozycję Local Area Connection (Połączenie lokalne).

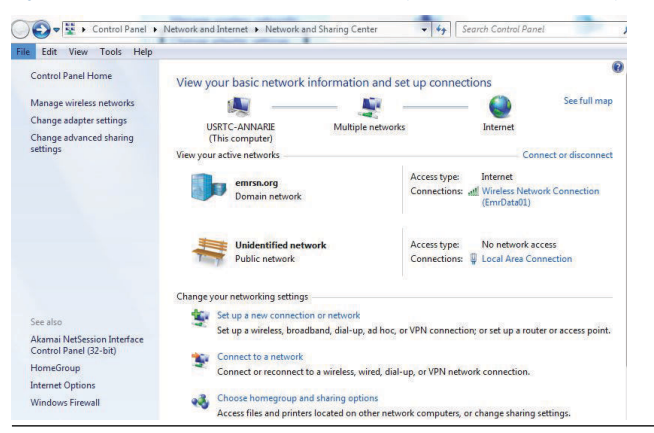

Rysunek 3-3: Local Area Connection (Połączenie lokalne)

- 4. Wybrać pozycję Properties (Właściwości).
- Wybrać opcję Internet Protocol Version 4 (TCP/IPv4) (Protokół internetowy w wersji 4 (TCP/IPv4)), a następnie wybrać pozycję Properties (Właściwości).

Rysunek 3-4: Opcja Internet Protocol Version 4 (TCP/IPv4) (Protokół internetowy w wersji 4 (TCP/IPv4))

| vetworking Shari                                                             | ing                                             |                                                    |
|------------------------------------------------------------------------------|-------------------------------------------------|----------------------------------------------------|
| Connect using:                                                               |                                                 |                                                    |
| Intel(R) Eth                                                                 | emet Connection I218-LM                         |                                                    |
| This connection u                                                            | uses the following items:                       | Configure                                          |
| Client for                                                                   | r Microsoft Networks                            |                                                    |
| QoS Pac                                                                      | oket Scheduler<br>Printer Sharing for Microsoft | t Networks                                         |
| A Internet                                                                   | Protocol Version 6 (TCP/IP                      | v6)                                                |
| Z 📥 Internet                                                                 | Protocol Version 4 (TCP/IP                      | v4)                                                |
| V A inc. av                                                                  | er Topology Discovery Map                       | oper I/O Driver                                    |
|                                                                              |                                                 |                                                    |
| M - Link-Lay                                                                 | er Topology Discovery Res                       | sponder                                            |
| Install                                                                      | er Topology Discovery Res                       | Properties                                         |
| Install                                                                      | er Topology Discovery Res                       | Properties                                         |
| Install<br>Description<br>Transmission C<br>wide area netw<br>across diverse | er Topology Discovery Res<br>Uninstall          | Properties<br>stocol. The default<br>communication |
| Install<br>Description<br>Transmission C<br>wide area netw<br>across diverse | Uninstall                                       | Properties<br>tocol. The default<br>communication  |

#### Uwaga

Jeśli komputer/laptop był używany w innej sieci, należy zapisać bieżący adres IP i pozostałe ustawienia sieci, aby po zakończeniu konfigurowania bramy przywrócić ustawienia komputera/laptopa dla pierwotnej sieci. 6. Wybrać przycisk **Use the following IP address (Użyj następującego** adresu IP).

| terrier Protocor version 4 (rea                                                                        | (/IPV4) Properties                                                                 |
|----------------------------------------------------------------------------------------------------|------------------------------------------------------------------------------------|
| General                                                                                                |                                                                                    |
| You can get IP settings assigne<br>this capability. Otherwise, you<br>for the appropriate IP settings. | d automatically if your network supports<br>need to ask your network administrator |
| Obtain an IP address auto                                                                              | matically                                                                          |
| • Use the following IP addre                                                                           | \$5:                                                                               |
| IP address:                                                                                            | 192.168.1.12                                                                       |
| Subnet mask:                                                                                           | 255.255.255.0                                                                      |
| Default gateway:                                                                                       |                                                                                    |
| Obtain DNS server addres                                                                               | s automatically                                                                    |
| Use the following DNS service                                                                          | ver addresses:                                                                     |
| Preferred DNS server:                                                                                  |                                                                                    |
| Alternate DNS server:                                                                                  |                                                                                    |
| Validate settings upon ex                                                                              | it Advanced                                                                        |

Rysunek 3-5: IP Address (Adres IP)

- 7. W polu *IP address (Adres IP)* wprowadzić adres 192.168.1.12 (w przypadku bram DeltaV Ready wprowadzić adres 10.5.255.12).
- 8. W polu Subnet mask (Maska podsieci) wprowadzić adres 255.255.255.0.
- 9. Wybrać opcję **OK** w oknach Internet Protocol (TCP/IP) Properties (Właściwości protokołu internetowego (TCP/IP)) oraz Local Area Connection Properties (Właściwości połączeń lokalnych).

## 3.3 Windows 10

## Rysunek 3-6: Network Settings (Ustawienia sieci)

| <b>말</b>             | Unide<br>No Int                | ntified networ<br>ernet                | ŕk                   |               |       | ~ |
|----------------------|--------------------------------|----------------------------------------|----------------------|---------------|-------|---|
| (h.                  | EmrDa<br>Conne<br><u>Prope</u> | ta01<br>cted, secured<br>r <u>ties</u> |                      |               |       |   |
|                      |                                |                                        |                      | Discor        | nnect |   |
| (h.                  | GW2.4<br>Secure                | d                                      |                      |               |       |   |
| (h.                  | GW5.0<br>Secure                | d                                      |                      |               |       |   |
| (k.                  | Tom's<br>Secure                | <b>Wi-Fi Networ</b> l<br>d             | k                    |               |       |   |
| ~                    |                                |                                        |                      |               |       |   |
| <u>Netw</u><br>Chang | /Ork &  <br> e setting         | nternet settin<br>s, such as making    | i <u>gs</u><br>g a c | onnection met | ered. |   |
| C.                   |                                | ъ <u>г</u> р                           | (ip)                 |               |       |   |
| EmrDa                | ta01                           | Airplane mode                          | Mo<br>hot            | bile<br>spot  |       |   |

## Procedura

- 1. Wybrać ikonę sieci w prawym dolnym rogu.
- 2. Wybrać łącze *Network settings (Ustawienia sieci)*.
- 3. Wybrać pozycję Change adapter options (Zmień opcje karty).

| Settings           |                                                                                                    |
|--------------------|----------------------------------------------------------------------------------------------------|
| ŵ Home             | Status                                                                                                    |
| Find a setting     | Network status                                                                                                 |
| Network & Internet | $\Box = e = \Phi$                                                                                              |
| 🔁 Status           | Emr/Data01<br>emrsnorg                                                                                         |
| Wi-Fi              | You're connected to the Internet                                                                               |
| 🗫 Ethernet         | If you have a limited data plan, you can make this network a<br>metered connection or change other properties. |
| 🕾 Dial-up          | Change connection properties                                                                                   |
| 98º VPN            | Show available networks                                                                                        |
| r∰> Airplane mode  | Change your network settings                                                                                   |
| 仰》 Mobile hotspot  | Change adapter options<br>View network adapters and change connection settings.                                |
| 🕑 Data usage       | Sharing options                                                                                                |
| Proxy              | Por the networks you connect to, decide what you wain to share.                                                |
|                    | Network troubleshooter<br>Diagnose and fix network problems.                                                   |
|                    | View your network properties                                                                                   |
|                    | Windows Firewall                                                                                               |
|                    | Network and Sharing Center                                                                                     |
|                    | Network reset                                                                                                  |
|                    |                                                                                                    |
|                    |                                                                                                    |

## Rysunek 3-7: Change Adapter Options (Zmień opcje karty)

- Prawym przyciskiem myszy kliknąć połączenie z interfejsem sieciowym, do którego podłączona jest brama, a następnie wybrać opcję *Properties (Właściwości)*.
- 5. Wybrać opcję Internet Protocol Version 4 (TCP/IPv4) (Protokół internetowy w wersji 4 (TCP/IPv4)), a następnie wybrać pozycję Properties (Właściwości).

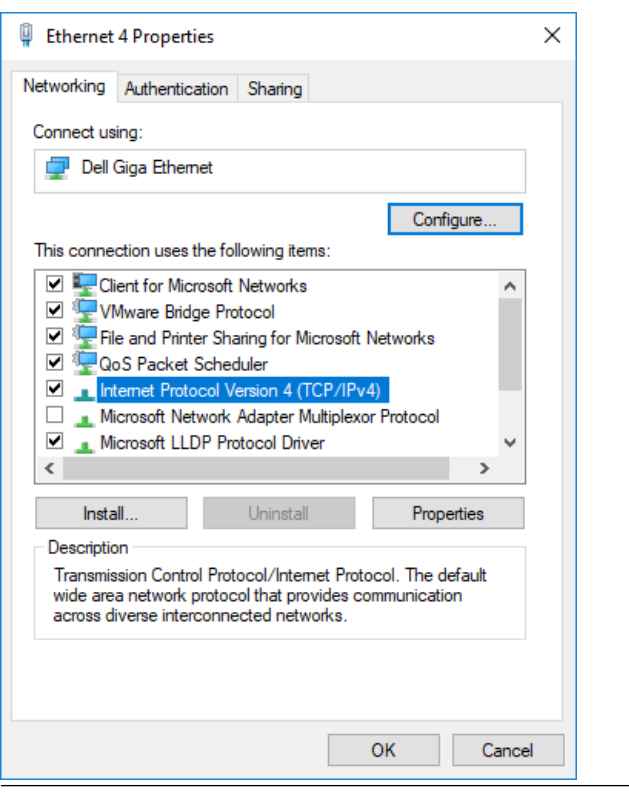

## Rysunek 3-8: Opcja Internet Protocol Version 4 (TCP/IPv4) (Protokół internetowy w wersji 4 (TCP/IPv4))

#### Uwaga

Jeśli komputer/laptop był używany w innej sieci, należy zapisać bieżący adres IP i pozostałe ustawienia sieci, aby po zakończeniu konfigurowania bramy przywrócić ustawienia komputera/laptopa dla pierwotnej sieci.

 Wybrać przycisk Use the following IP address (Użyj następującego adresu IP).

| Internet Protocol Version 4 (TCP/IPv4)                                                                                | Properties X                                                         |
|----------------------------------------------------------------------------------------------------|----------------------------------------------------------------------|
| General                                                                                                    | - 0                                                                  |
| You can get IP settings assigned auton<br>this capability. Otherwise, you need to<br>for the appropriate IP settings. | natically if your network supports<br>ask your network administrator |
| Obtain an IP address automatical                                                                                      | у                                                                    |
| Ouse the following IP address:                                                                                        |                                                                      |
| IP address:                                                                                                    | 192.168.1.11                                                         |
| Subnet mask:                                                                                                    | 255 . 255 . 255 . 0                                                  |
| Default gateway:                                                                                                    |                                                                      |
| Obtain DNS server address autom                                                                                       | natically                                                            |
| • Use the following DNS server add                                                                                    | resses:                                                              |
| Preferred DNS server:                                                                                                 |                                                                      |
| Alternate DNS server:                                                                                                 |                                                                      |
| Ualidate settings upon exit                                                                                           | Advanced                                                             |
|                                                                                                    | OK Cancel                                                            |

- 7. W polu *IP address (Adres IP)* wprowadzić adres 192.168.1.11 (w przypadku bram DeltaV Ready wprowadzić adres 10.5.255.12).
- 8. W polu *Subnet mask (Maska podsieci)* wprowadzić adres 255.255.255.0.
- 9. Wybrać opcję **OK** w oknach Internet Protocol (TCP/IP) Properties (Właściwości protokołu internetowego (TCP/IP)) oraz Local Area Connection Properties (Właściwości połączeń lokalnych).

#### Uwaga

Podłączenie do dodatkowego portu Ethernet wymaga podania innych ustawień sieciowych.

#### Tabela 3-1: Network Settings (Ustawienia sieci)

|            | Brama        | Komputer PC/<br>laptop/tablet | Podsieć       |
|------------|--------------|-------------------------------|---------------|
| Ethernet 1 | 192.168.1.10 | 192.168.1.12                  | 255.255.255.0 |
| Ethernet 2 | 192.168.2.10 | 192.168.2.12                  | 255.255.255.0 |

## 3.4 Wyłączanie serwerów proxy

Ta procedura może być konieczna w przypadku korzystania z przeglądarki Chrome z systemem Windows.

### Procedura

- 1. Otworzyć przeglądarkę internetową.
- 2. Wybrać opcję Settings (Ustawienia) > Advanced (Zaawansowane).
- W sekcji System kliknąć opcję Open proxy settings (Otwórz ustawienia proxy).

### Przykład

| Settings                       | ß                                                                                                    | - | × |
|--------------------------------|----------------------------------------------------------------------------------------------------|---|---|
| ය Home                         | Proxy                                                                                                    |   |   |
| Find a setting                 | Automatic proxy setup                                                                                                    |   |   |
| Network & Internet             | Use a proxy server for Ethernet or Wi-Fi connections. These settings<br>don't apply to VPN connections.                    |   |   |
| Status                         | Automatically detect settings                                                                                              |   |   |
| <i>i</i> ∕ ₩i-Fi               | On On                                                                                                    |   |   |
| 및 Ethernet                     | Use setup script                                                                                                    |   |   |
| 🕾 Dial-up                      | Script address                                                                                                    |   |   |
| % VPN                          |                                                                                                    |   |   |
| <sup>n</sup> 2 → Airplane mode | Save                                                                                                    |   |   |
| ဖုပုံ Mobile hotspot           | Manual proxy setup                                                                                                    |   |   |
| 🕒 Data usage                   | Use a proxy server for Ethernet or Wi-Fi connections. These settings                                                       |   |   |
| Proxy                          | don't apply to VPN connections.                                                                                            |   |   |
|                                | Use a proxy server                                                                                                    |   |   |
|                                | • Off                                                                                                    |   |   |
|                                | Address Port                                                                                                    |   |   |
|                                | Use the proxy server except for addresses that start with the<br>following entries. Use semicolons () to separate entries. |   |   |
|                                |                                                                                                    |   |   |
|                                | Don't use the proxy server for local (intranet) addresses                                                                  |   |   |
|                                | Save                                                                                                    |   |   |

## 3.5 Konfiguracja bramy

Aby przeprowadzić wstępną konfigurację bramy, wykonać poniższe czynności. Czynności te należy wykonać w przypadku obu sieci.

#### Procedura

- 1. Otworzyć domyślną stronę www bramy o adresie https:// 192.168.1.10.
  - a) Zalogować się jako: admin (administrator)

b) Wprowadzić hasło: default.

#### Rysunek 3-10: Nazwa użytkownika i hasło

| Unlock?                                                              |                                                                        |
|----------------------------------------------------------------------|------------------------------------------------------------------------|
| Please enter your password to u<br>Username                          | inlock this section.                                                   |
| Password                                                             |                                                                        |
| Do not attempt to log on unless<br>be prosecuted to the fullest exte | you are an authorized user. Unauthorized access will<br>nl of the law. |
| Login                                                                |                                                                        |

- 2. Wybrać kolejno pozycje System Settings (Ustawienia systemowe) > Gateway (Brama) > Ethernet Communication (Połączenie Ethernet), aby wprowadzić ustawienia sieci.
  - a) Skonfigurować statyczny adres IP lub włączyć obsługę serwera DHCP i wprowadzić nazwę hosta w polu Hostname.

| -                                                                                                    |                       | -                                                                                                    |                                                           |                                                                                                    |                            |
|----------------------------------------------------------------------------------------------------|-----------------------|----------------------------------------------------------------------------------------------------|-----------------------------------------------------------|----------------------------------------------------------------------------------------------------|----------------------------|
| wgdemo<br>wgdemo                                                                                       |                       | s System Settings                                                                                                    |                                                           |                                                                                                    | + Network Information      |
| System Settings >> Gateway >> Eth                                                                      | ernet Communication   |                                                                                                    |                                                           |                                                                                                    |                            |
| Gateway<br>Access List<br>Backup And Restore                                                           | Et                    | thernet Communic                                                                                                    | cation                                                    |                                                                                                    | _                          |
| Certificate Maragement<br>Element Communication<br>Firmans<br>Logging<br>Network<br>Protocols<br>Users |                       | Specify an IP address (re     Cotain an IP address for     Cotain an IP address for     Cotain An IP address for     Cotain Cotain Name     Interface Physical Address     Cota: 16:0:00 E8     Full Primary Host Name     wgdemo     Host Name     wgdemo | scommended)<br>m a DHCP server<br>e from DHCP Server<br>a | Octasin Name           emins arg           IP Addres           10 224 50 37           Net Mask           255 255 255 0           * Default Gateway           10 224 50 1 |                            |
|                                                                                                    | + 5<br>VL<br>VL<br>VL | Secondary Interface [Port 2]<br>NI 1<br>NI 2<br>NI 3<br>NI 4<br>Save Changes                                                                                                    | Cancel                                                    | DGU Goe<br>[Pelut }                                                                                                    | OF<br>OF<br>OF<br>OF<br>OF |

 b) Uruchomić ponownie aplikację, wybierając kolejno opcje System Settings (Ustawienia systemowe) > Gateway (Brama) > Backup and Restore (Kopia zapasowa i przywracanie) > Restart Apps (Uruchom ponownie aplikacje).

### Rysunek 3-11: Komunikacja Ethernet

### Uwaga

Zresetowanie aplikacji spowoduje chwilowe wyłączenie komunikacji z innymi urządzeniami polowymi.

3. Odłączyć zasilanie oraz kabel Ethernet od bramy.

## 4 Instalacja mechaniczna

## 4.1 Mocowanie bramy Emerson 1410S2

Znaleźć lokalizację, w której brama ma wygodny dostęp do sieci systemu hosta (sieć sterująca procesem).

## 4.1.1 Montaż na rurze

### Wymagania wstępne

Do instalacji są wymagane następujące narzędzia i wyposażenie do montażu bramy na rurze 2-calowej:

- Dwie śruby 5/16 cala typu U (dostarczane wraz z bramą
- 2-calowa rura montażowa
- Klucz 1/2 cala do śrub z łbem gniazdowym

## Procedura

- 1. Przełożyć jedną ze śrub typu U przez górne uchwyty montażowe w obudowie bramy i przez podkładkę płaską.
- 2. Przy użyciu klucza 1/2 cala do śrub z łbem gniazdowym dokręcić nakrętki do śruby typu U.
- 3. Powtórzyć w przypadku drugiego cybantu i dolnych otworów montażowych.

## Rysunek 4-1: Montaż Emerson 1410S2

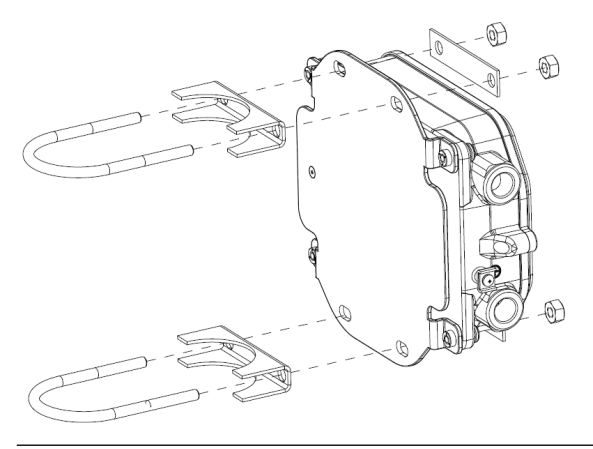

## 4.1.2 Montaż na obejmie

Do instalacji są wymagane następujące narzędzia i wyposażenie do montażu bramy na wsporniku podtrzymującym:

### Wymagania wstępne

- Cztery śruby 15/16 cala
- Montaż wspornika podtrzymującego
- Wiertło ¾ cala
- Klucz ½ cala do śrub z łbem gniazdowym

Zamontować bramę, wykonując następującą procedurę:

### Procedura

- Wywierć cztery otwory 3/8 cala (9,525 mm) w odległości co 3,06 cala (77 mm) poziomo i co 11,15 cala (283 mm) pionowo we wsporniku, odpowiadające otworom we wsporniku montażowym bramy.
- Korzystać z klucza 1/2 cala do śrub z łbem gniazdowym przymocować bramę do wspornika za pomocą czterech śrub 15/16 cala.

## 4.2 Podłączanie Emerson 1410S do 781S Smart Antenna

## Rysunek 4-2: Instalacja Emerson 1410S and 781S

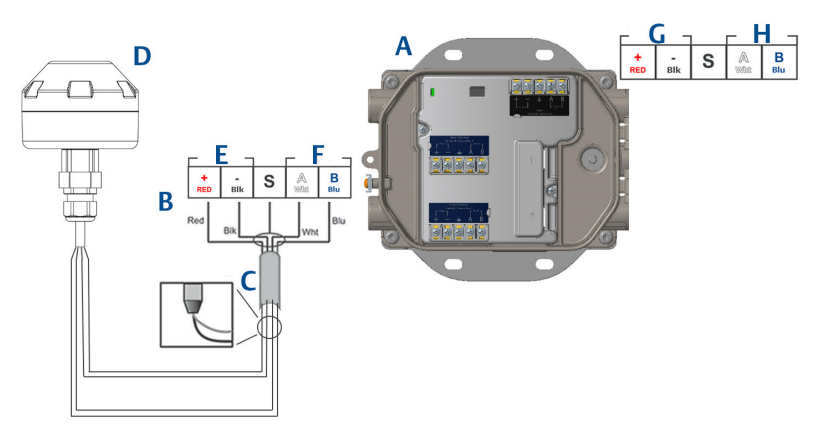

- A. Brama bezprzewodowa Emerson 1410S
- B. Zaciski przyłączeniowe
- C. Kabel ekranowany
- D. Emerson Wireless 781S Smart Antenna
- E. Wyjście zasilania
- F. RS-485 comm
- G. Zasilanie 10,5–30 V DC
- H. Port szeregowy Modbus

## **Procedura**

- 1. Podłączyć kabel ekranowany.
- 2. Przykleić kabel ekranowany i folie.

## 4.3 Uziemienie bramy Emerson 1410S

Obudowę bramy należy uziemić zgodnie z krajowymi i lokalnymi przepisami elektrycznymi. Najefektywniejszą metodą uziemienia obudowy jest jej bezpośrednie podłączenie do instalacji uziomowej przy użyciu przewodu o minimalnej impedancji. Uziemić bramę, podłączając zewnętrzny zacisk uziemienia do instalacji uziomowej. Rezystancja przewodu uziemiającego musi wynosić 1 $\Omega$  lub mniej. Zewnętrzna wtyczka uziemienia znajduje się po lewej stronie z boku obudowy bramy i jest oznaczona następującym symbolem:

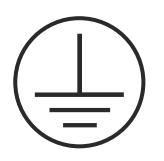

## 4.4 Rezystory końcowe

Należy zapoznać się z instrukcją Emerson 1410S Gateway i 781S Smart Antenna Reference w celu wykonania konfiguracji przełączników DIP.

Dostępne są trzy przełączniki DIP, które umożliwiają zakończenie rezystorów końcowych i oporowych podłączonych do portu szeregowego Modbus. Przełączniki znajdują się w obudowie elektroniki umieszczonej nad połączeniami końcowymi. Trzy przełączniki DIP znajdują się po prawej stronie w dolnej pozycji NA.

## 4.5 Połączenie z systemem nadrzędnym

## Procedura

- 1. Podłączyć gniazdo Ethernet 1 (główne) bramy lub wyjście szeregowe do sieci systemu nadrzędnego lub wejścia/wyjścia szeregowego (ilustracje sprzętu zawierają Rysunek 1 i Rysunek 2). Czynność tę należy wykonać w przypadku obu sieci. W razie potrzeby można przekierować sieci do innych lokalizacji.
- 2. W przypadku korzystania z połączeń szeregowych należy upewnić się, czy wszystkie zakończenia są czyste i zabezpieczone, aby zapobiec problemom z połączeniem przewodowym.

## 4.6 Zalecenia

Do okablowania portu szeregowego stosuje się zazwyczaj skrętkę ekranowaną. Uziemienie ekranu po stronie hosta połączenia szeregowego i pozostawienie odłączonego przewodu ekranującego po stronie bramy stanowi typowy sposób montażu. Należy zaizolować ekran w celu uniknięcia problemów z uziemieniem.

Zgodnie z wytycznymi dotyczącymi bezpieczeństwa WirelessHART<sup>®</sup> (Emerson Wireless Security Whitepaper) firmy Emerson brama powinna być podłączona do hosta przez sieć LAN (Local Area Network), a nie sieć WAN (Wide Area Network).

## 5 Instalacja oprogramowania (opcjonalna)

## 5.1 Instrukcje instalacyjne

Zestaw oprogramowania składający się z 2 płyt zawiera program Security Setup Utility (wymagany tylko w przypadku konieczności bezpiecznego połączenia z hostem lub komunikacji OPC) i konfigurator sieci bezprzewodowej AMS (AMS Wireless Configurator). Program Security Setup Utility znajduje się na płycie 1.

## Procedura

- 1. Zamknąć wszystkie programy w systemie Windows, w tym także uruchomione w tle, np. oprogramowanie antywirusowe.
- 2. Włożyć płytę 1 do napędu CD/DVD komputera.
- 3. Jeśli nie pojawi się instalator, należy otworzyć dysk i uruchomić plik *autorun.exe*.
- 4. Postępować zgodnie z wyświetlanymi komunikatami.
- 5. Włożyć płytę 2 do napędu CD/DVD komputera.
- 6. Po uruchomieniu programu instalacyjnego konfiguratora sieci bezprzewodowej AMS Wireless Configurator kliknąć przycisk *Install (Instaluj)*.
- 7. Postępować zgodnie z wyświetlanymi komunikatami.
- 8. Zezwolić na ponowne uruchomienie komputera przez konfigurator sieci bezprzewodowej AMS.
- 9. Nie wyjmować płyty z napędu CD/DVD.
- 10. Instalacja zostanie wznowiona automatycznie po zalogowaniu.
- 11. Postępować zgodnie z wyświetlanymi komunikatami.

#### Uwaga

Jeśli w komputerze funkcja autouruchamiania jest wyłączona lub instalacja nie rozpocznie się automatycznie, kliknąć dwukrotnie plik D:\SETUP.EXE (gdzie D oznacza literę napędu CD/DVD w komputerze), a następnie wybrać przycisk **OK**.

Więcej informacji na temat programów Security Setup Utility i AMS Wireless Configurator można znaleźć w instrukcji Emerson 1410S Gateway and 781S Smart Anetennas Reference Manual.

## 6 Weryfikacja działania

Poprawność pracy urządzenia można sprawdzić na stronie www bramy, poprzez uruchomienie przeglądarki internetowej na dowolnym komputerze PC w sieci hosta i wprowadzenie adresu IP bramy lub nazwy hosta DHCP w pasku adresu przeglądarki. Jeśli brama została poprawnie podłączona i skonfigurowana, na ekranie zostanie wyświetlony alarm zabezpieczeń, a następnie ekran logowania. Czynność tę należy wykonać w przypadku obu sieci.

#### Rysunek 6-1: Ekran logowania bramy

| Please enter your  | password to unloci   | this section.     |                    |            |
|--------------------|----------------------|-------------------|--------------------|------------|
| Username           |                      | _                 |                    |            |
|                    |                      |                   |                    |            |
| Password           |                      |                   |                    |            |
|                    |                      |                   |                    |            |
| Do not attempt to  | og on unless you a   | ire an authorized | user. Unauthorized | access wil |
| be prosecuted to t | ne fullest extent of | the law.          |                    |            |

Brama jest teraz gotowa do integracji z systemem nadrzędnym. Należy upewnić się, że moduły antenowe, które mają być używane z każdą z sieci, mają ten sam identyfikator sieci i klucz przyłączenia, co brama (dane te można znaleźć na stronie Network Setting [Ustawienia sieci]). Urządzenia polowe po włączeniu zasilania będą widoczne w sieci bezprzewodowej. Aby sprawdzić poprawność działania połączenia bezprzewodowego, otworzyć zakładkę Explore (Eksploruj) za pomocą interfejsu sieciowego. Czas tworzenia sieci przez urządzenia zależy od liczby urządzeń.

## 7 Atesty urządzenia

Wersja: 2.0

## 7.1 Informacje o dyrektywach europejskich

Kopia Deklaracji zgodności WE znajduje się na końcu niniejszej skróconej instrukcji obsługi. Najnowszą wersję Deklaracji zgodności UE można znaleźć pod adresem Emerson.com.

## 7.2 Zgodność z przepisami telekomunikacyjnymi

Wszystkie urządzenia bezprzewodowe wymagają atestu potwierdzającego zgodność z przepisami regulującymi wykorzystanie fal radiowych. Niemal wszystkie kraje wymagają takich atestów. Firma Emerson współpracuje z urzędami na całym świecie w celu zapewnienia pełnej zgodności i usunięcia ryzyka łamania krajowych dyrektyw lub przepisów regulujących pracę urządzeń bezprzewodowych.

## 7.3 Europa

# Zwiększone bezpieczeństwo N1 ATEX dzięki iskrobezpiecznym wyjściom do strefy 0

- **Oznaczenia** (a) II 3(1) G Ex ec [ia Ga] IIC T4 Gc (-40°C  $\leq$  Ta  $\leq$  +65°C)
- **Normy** EN IEC 60079-0: 2018, EN IEC 60079-7:2015+A1:2018, EN 60079-11: 2012, EN 60079-15:2010, EN 60079-31:2014

# Zwiększone bezpieczeństwo N1 ATEX dzięki iskrobezpiecznemu wyjściu do strefy 0 (do użytku tylko z zewnętrznym punktem dostępu Cisco, model IW-6300H-AC-x-K9)

- Atest SGS20ATEX0036X
- **Oznaczenia** (a) II 3(1)G Ex ec nA [ia Ga] IIC T4 Gc ( $-40^{\circ}C \le Ta \le +65^{\circ}C$ )
- **Normy** EN IEC 60079-0: 2018, EN IEC 60079-7:2015+A1:2018, EN 60079-11: 2012, EN 60079-15:2010, EN 60079-31:2014

## Specjalne warunki bezpiecznego stosowania (X):

 Lakier poliuretanowy w obudowie może stanowić zagrożenie elektrostatyczne. Należy zachować szczególną ostrożność, aby nie instalować urządzenia w lokalizacjach, gdzie warunki zewnętrzne prowadzą do gromadzenia się ładunku elektrostatycznego na tego typu powierzchniach. Urządzenie może być czyszczone tylko przy użyciu wilgotnej szmatki. 2. Urządzenie do testowania ciśnienia dla napięcia 500 V, zgodnie z artykułem 6.1 normy EN 60079-7:2015+ A1:2018 i 6.3.13 EN 60079-11:2012. Fakt ten należy uwzględnić podczas instalacji.

Zwiększone bezpieczeństwo N1 ATEX dzięki iskrobezpiecznym wyjściom do strefy 2

**Oznaczenia** (a) II 3G Ex ec [ic] IIC T4 Gc ( $-40^{\circ}C \le Ta \le +65^{\circ}C$ )

**Normy** EN IEC 60079-0: 2018, EN IEC 60079-7:2015+A1:2018, EN 60079-11: 2012, EN 60079-15:2010, EN 60079-31:2014

#### Zwiększone bezpieczeństwo N1 ATEX dzięki iskrobezpiecznemu wyjściu do strefy 2 (do użytku tylko z zewnętrznym punktem dostępu Cisco, model IW-6300H-AC-x-K9)

| Atest      | SGS20ATEX0057X                                                                                           |
|------------|----------------------------------------------------------------------------------------------------|
| Oznaczenia | ⓑ II 3G Ex ec nA [ic] IIC T4 Gc (−40°C ≤ Ta ≤ +65°C)                                                     |
| Normy      | EN IEC 60079-0: 2018, EN IEC 60079-7:2015+A1:2018, EN 60079-11: 2012, EN 60079-15:2010, EN 60079-31:2014 |

#### Specjalne warunki bezpiecznego stosowania (X):

- Lakier poliuretanowy w obudowie może stanowić zagrożenie elektrostatyczne. Należy zachować szczególną ostrożność, aby nie instalować urządzenia w lokalizacjach, gdzie warunki zewnętrzne prowadzą do gromadzenia się ładunku elektrostatycznego na tego typu powierzchniach. Urządzenie może być czyszczone tylko przy użyciu wilgotnej szmatki.
- Nieiskrobezpieczne połączenia zasilania, Modbus RTU i portu Ethernet urządzenia muszą być zasilane albo z bardzo niskiego napięcia bezpieczeństwa (SELV), albo z dodatkowego zabezpieczenia obwodu niskiego napięcia (PELV), na przykład urządzenia spełniające wymagania normy IEC 60950, IEC 61010-1 lub technicznie równoważny standard.
- 3. Urządzenie do testowania ciśnienia dla napięcia 500 V, zgodnie z artykułem 6.1 normy EN 60079-7:2015+ A1:2018 i 6.3.13 EN 60079-11:2012. Fakt ten należy uwzględnić podczas instalacji.

### Odporność na samozapłon pyłu ND ATEX z iskrobezpiecznymi wyjściami do strefy 0

Atest SGS20ATEX0036X

**Oznaczenia** O II 3D (1G) Ex tc [ia IIC Ga] IIIC T90°C Dc ( $-40°C \le Ta \le +65°C$ )

## **Normy** EN IEC 60079-0: 2018, EN IEC 60079-7:2015+A1:2018, EN 60079-11: 2012, EN 60079-15:2010, EN 60079-31:2014

### Specjalne warunki bezpiecznego stosowania (X):

- Lakier poliuretanowy w obudowie może stanowić zagrożenie elektrostatyczne. Należy zachować szczególną ostrożność, aby nie instalować urządzenia w lokalizacjach, gdzie warunki zewnętrzne prowadzą do gromadzenia się ładunku elektrostatycznego na tego typu powierzchniach. Urządzenie może być czyszczone tylko przy użyciu wilgotnej szmatki.
- 2. Urządzenie do testowania ciśnienia dla napięcia 500 V, zgodnie z artykułem 6.1 normy EN 60079-7:2015+ A1:2018 i 6.3.13 EN 60079-11:2012. Fakt ten należy uwzględnić podczas instalacji.

#### Odporność na samozapłon pyłu ND ATEX z iskrobezpiecznymi wyjściami do strefy 2

- **Normy** EN IEC 60079-0: 2018, EN IEC 60079-7:2015+A1:2018, EN 60079-11: 2012, EN 60079-15:2010, EN 60079-31:2014

#### Specjalne warunki bezpiecznego stosowania (X):

- Lakier poliuretanowy w obudowie może stanowić zagrożenie elektrostatyczne. Należy zachować szczególną ostrożność, aby nie instalować urządzenia w lokalizacjach, gdzie warunki zewnętrzne prowadzą do gromadzenia się ładunku elektrostatycznego na tego typu powierzchniach. Urządzenie może być czyszczone tylko przy użyciu wilgotnej szmatki.
- Nieiskrobezpieczne połączenia zasilania, Modbus RTU i portu Ethernet urządzenia muszą być zasilane albo z bardzo niskiego napięcia bezpieczeństwa (SELV), albo z dodatkowego zabezpieczenia obwodu niskiego napięcia (PELV), na przykład urządzenia spełniające wymagania normy IEC 60950, IEC 61010-1 lub technicznie równoważny standard.
- 3. Urządzenie do testowania ciśnienia dla napięcia 500 V, zgodnie z artykułem 6.1 normy EN 60079-7:2015+ A1:2018 i 6.3.13 EN 60079-11:2012. Fakt ten należy uwzględnić podczas instalacji.

## 7.4 Atesty międzynarodowe

Zwiększone bezpieczeństwo N7 IECEx dzięki iskrobezpiecznemu wyjściu do strefy 0

| Atest      | IECEx BAS.20. 0022X                                                                                   |
|------------|----------------------------------------------------------------------------------------------------|
| Oznaczenia | Ex ec [ia Ga] IIC T4 Gc (−40°C ≤ Ta ≤ +65°C)                                                          |
| Normy      | IEC 60079-0: 2017, IEC 60079-7:2015+A1:2017, IEC 60079-11: 2011, IEC 60079-15:2017, IEC 60079-31:2013 |

# Zwiększone bezpieczeństwo N7 IECEx dzięki iskrobezpiecznemu wyjściu do strefy 0 (do użytku tylko z zewnętrznym punktem dostępu Cisco, model IW-6300H-AC-x-K9)

| Atest      | IECEx BAS.20. 0022X                                                                                   |
|------------|----------------------------------------------------------------------------------------------------|
| Oznaczenia | Ex ec nA [ia Ga] IIC T4 Gc (−40°C ≤ Ta ≤ +65°C)                                                       |
| Normy      | IEC 60079-0: 2017, IEC 60079-7:2015+A1:2017, IEC 60079-11: 2011, IEC 60079-15:2017, IEC 60079-31:2013 |

### Specjalne warunki bezpiecznego stosowania (X):

- Lakier poliuretanowy w obudowie może stanowić zagrożenie elektrostatyczne. Należy zachować szczególną ostrożność, aby nie instalować urządzenia w lokalizacjach, gdzie warunki zewnętrzne prowadzą do gromadzenia się ładunku elektrostatycznego na tego typu powierzchniach. Urządzenie może być czyszczone tylko przy użyciu wilgotnej szmatki.
- Urządzenie nie przechodzi testu izolacji dla napięcia 500 V, zgodnie z artykułem 6.1 normy EN 60079-7:2015+ A1:2017. Fakt ten należy uwzględnić podczas instalacji.

# Zwiększone bezpieczeństwo N7 IECEx dzięki iskrobezpiecznemu wyjściu do strefy 2

| Atest      | IECEx BAS.20. 0027X                                                                                   |
|------------|----------------------------------------------------------------------------------------------------|
| Oznaczenia | Ex ec [ic] IIC T4 Gc (−40°C ≤ Ta ≤ +65°C)                                                             |
| Normy      | IEC 60079-0: 2017, IEC 60079-7:2015+A1:2017, IEC 60079-11: 2011, IEC 60079-15:2017, IEC 60079-31:2013 |

#### Zwiększone bezpieczeństwo N7 IECEx dzięki iskrobezpiecznemu wyjściu do strefy 2 (do użytku tylko z zewnętrznym punktem dostępu Cisco, model IW-6300H-AC-x-K9)

Atest IECEx BAS.20.0027X

**Oznaczenia** Ex ec nA [ic] IIC T4 Gc ( $-40^{\circ}C \le Ta \le +65^{\circ}C$ )

Normy IEC 60079-0: 2017, IEC 60079-7:2015+A1:2017, IEC 60079-11: 2011, IEC 60079-15:2017, IEC 60079-31:2013

#### Specjalne warunki bezpiecznego stosowania (X):

- Lakier poliuretanowy w obudowie może stanowić zagrożenie elektrostatyczne. Należy zachować szczególną ostrożność, aby nie instalować urządzenia w lokalizacjach, gdzie warunki zewnętrzne prowadzą do gromadzenia się ładunku elektrostatycznego na tego typu powierzchniach. Urządzenie może być czyszczone tylko przy użyciu wilgotnej szmatki.
- Nieiskrobezpieczne połączenia zasilania, Modbus RTU i portu Ethernet urządzenia muszą być zasilane albo z bardzo niskiego napięcia bezpieczeństwa (SELV), albo z dodatkowego zabezpieczenia obwodu niskiego napięcia (PELV), na przykład urządzenia spełniające wymagania normy IEC 60950, IEC 61010-1 lub technicznie równoważny standard.
- Urządzenie nie przechodzi testu izolacji dla napięcia 500 V, zgodnie z artykułem 6.1 normy EN 60079-7:2015+ A1:2017. Fakt ten należy uwzględnić podczas instalacji.

#### Odporność na samozapłon pyłu NF IECEx z iskrobezpiecznymi wyjściami do strefy 0

| Atest      | IECEx BAS.20. 0022X                                                                                   |
|------------|----------------------------------------------------------------------------------------------------|
| Oznaczenia | Ex tc [ia IIC Ga] IIIC T90°C Dc (−40°C ≤ Ta ≤ +65°C)                                                  |
| Normy      | IEC 60079-0: 2017, IEC 60079-7:2015+A1:2017, IEC 60079-11: 2011, IEC 60079-15:2017, IEC 60079-31:2013 |

#### Specjalne warunki bezpiecznego stosowania (X):

- Lakier poliuretanowy w obudowie może stanowić zagrożenie elektrostatyczne. Należy zachować szczególną ostrożność, aby nie instalować urządzenia w lokalizacjach, gdzie warunki zewnętrzne prowadzą do gromadzenia się ładunku elektrostatycznego na tego typu powierzchniach. Urządzenie może być czyszczone tylko przy użyciu wilgotnej szmatki.
- Urządzenie nie przechodzi testu izolacji dla napięcia 500 V, zgodnie z artykułem 6.1 normy EN 60079-7:2015+ A1:2017. Fakt ten należy uwzględnić podczas instalacji.

# Odporność na samozapłon pyłu NF IECEx z iskrobezpiecznymi wyjściami do strefy 2

| Atest      | IECEx BAS.20. 0027X                                                                                 |
|------------|----------------------------------------------------------------------------------------------------|
| Oznaczenia | Ex tc [ic IIC Gc] IIIC T90°C Dc ( $-40^{\circ}C \le Ta \le +65^{\circ}C$ )                          |
| Normy      | IEC 60079-0: 2017, IEC 60079-7:2015+A1:2017, IEC 60079-11: 2011 IEC 60079-15:2017 IEC 60079-31:2013 |
|            | 00075 11.2011,1200075 15.2017,1200075 51.2015                                                       |

#### Specjalne warunki bezpiecznego stosowania (X):

- 1. Lakier poliuretanowy w obudowie może stanowić zagrożenie elektrostatyczne. Należy zachować szczególną ostrożność, aby nie instalować urządzenia w lokalizacjach, gdzie warunki zewnętrzne prowadzą do gromadzenia się ładunku elektrostatycznego na tego typu powierzchniach. Urządzenie może być czyszczone tylko przy użyciu wilgotnej szmatki.
- Nieiskrobezpieczne połączenia zasilania, Modbus RTU i portu Ethernet urządzenia muszą być zasilane albo z bardzo niskiego napięcia bezpieczeństwa (SELV), albo z dodatkowego zabezpieczenia obwodu niskiego napięcia (PELV), na przykład urządzenia spełniające wymagania normy IEC 60950, IEC 61010-1 lub technicznie równoważny standard.
- Urządzenie nie przechodzi testu izolacji dla napięcia 500 V, zgodnie z artykułem 6.1 normy EN 60079-7:2015+ A1:2017. Fakt ten należy uwzględnić podczas instalacji.

## 7.5 Deklaracja zgodności

EMERSON. Deklaracja zgodności UE Nr: RMD 1157 wersja B Firma Rosemount Inc. 6021 Innovation Blvd. Shakopee, MN 55379 USA deklaruje z pełną odpowiedzialnością, że produkt: Brama bezprzewodowa Emerson™ 1410S wyprodukowany przez firmę Rosemount Inc. 6021 Innovation Blvd. Shakopee, MN 55379 USA którego ta deklaracja dotyczy, spełnia wymagania Dyrektyw Unii Europejskiej łącznie z ostatnimi uzupełnieniami, zgodnie z załączonym wykazem. Deklaracja zgodności opiera się na zastosowaniu norm zharmonizowanych, a w stosownych i wymaganych przypadkach, także certyfikatów jednostek notyfikowanych Unii Europejskiej, zgodnie z załączonym wykazem. cht f. Wiceprezes ds. jakości (podpis) (stanowisko czytelnie) 27 - March -2020 Chris LaPoint (imię i nazwisko czytelnie) (data wydania)

Strona 1 z 3

| EMERSON.<br>Deklaracja zgodności UE<br>Nr: RMD 1157 wersja B                                                                                                    | E    |
|----------------------------------------------------------------------------------------------------|------|
| <b>Dyrektywa ATEX (2014/34/UE)</b><br>Brama bezprzewodowa Emerson <sup>TM</sup> 1410S                                                                                                    |      |
| SGS20ATEX0036X – Zwiększone bezpieczeństwo dzięki iskrobezpiecznym<br>wyjściom do strefy 0 i odporność na zapylenie dzięki iskrobezpiecznym wyjściom<br>do strefy 0.                                                                                                    | ı    |
| Urządzenie grupy II kategoria 3 (1) G<br>Ex ec [ia Ga] IIC T4 Gc (-40°C ≤ Totozania ≤ +65°C)<br>Ex ec nA [ia Ga] IIC T4 Gc (-40°C ≤ Totozania ≤ +65°C)<br>Urządzenie grupy II kategoria 3D (1G)<br>Ex tc [ia IIC Ga] IIIC T90° Dc (-40°C ≤ Totozania ≤ +65°C)<br>Normy zharmonizowane:<br>ENIEC 60079-0:2018<br>EN 60079-11:2012<br>EN 60079-15:2010<br>EN 60079-15:2010<br>EN 60079-31:2014<br>SGS20A TEX0057X – Zwiększone bezpieczeństwo dzięki iskrobezpiecznym<br>wyj ściom do strefy 2 i odporność na zapylenie dzięki iskrobezpiecznym wyj ściom<br>strefy 2.<br>Urządzenie grupy II kategoria 3G<br>Ex ec [ic] IIC T4 Gc (-40°C ≤ Totozania ≤ +65°C)<br>Ex ec nA [ic] IIC T4 Gc (-40°C ≤ Totozania ≤ +65°C)<br>Urządzenie grupy II kategoria 3D (3G)<br>Ex tc [ie IIC Gc] IIIC T90° Dc (-40°C ≤ Totozania ≤ +65°C)<br>Normy zharmonizowane:<br>ENIEC 60079-7:2015 + A1:2018<br>EN 60079-71:2012<br>EN 60079-11:2012<br>EN 60079-31:2014 | ı do |
| Stroma 2 # 3                                                                                                    |      |

| EMERSON.<br>Deklaracja zgodności UE<br>Nr: RMD 1157 wersja B                                                                                                    |   |
|----------------------------------------------------------------------------------------------------|---|
| Jednostki notyfikowane ATEX                                                                                                    | - |
| SGS FIMCO OY [numer jednostki notyfikowanej: 0598]<br>P.O. Box 30 (Sarkini ementie 3)<br>00211 HELSINKI<br>Finlandia<br>Jednostka notyfikowana A TEX wystawiająca certyfikaty jakości |   |
| SGS FIMCO OY [numer jednostki notyfikowanej: 0598]<br>P.O. Box 30 (Sarkini ementie 3)<br>00211 HELSINKI<br>Finlandia                                                                  |   |
| Strona 3x 3                                                                                                    |   |

## 8 Dane techniczne

Aby uzyskać informacje na temat opisu produktu, rysunków wymiarowych, informacje dotyczące zamawiania lub kompletny podręcznik referencyjny, patrz Emerson.com.

## Rysunek 8-1: Instalacja w miejscach niebezpiecznych

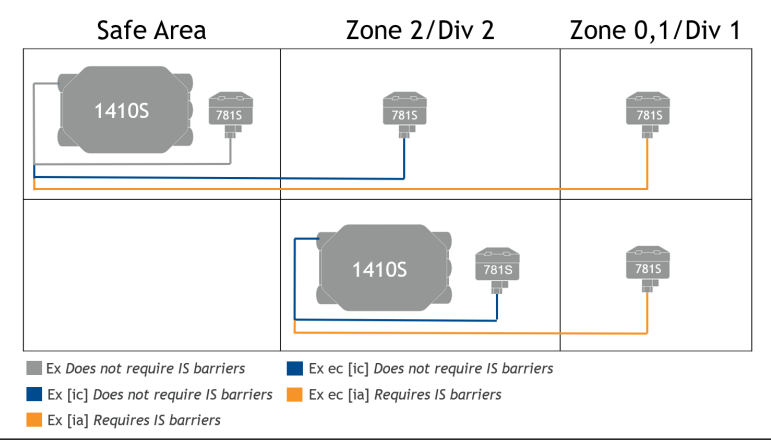

#### Latin America Regional Office

Emerson Automation Solutions 1300 Concord Terrace. Suite 400 Sunrise, FL 33323, USA

- +1 954 846 5030
- 🕞 +1 954 846 5121
- RFQ.RMD-RCC@Emerson.com

## Biuro regionalne — Europa

**Emerson Automation Solutions Europe** GmbH Neuhofstrasse 19a P.O. Box 1046 CH 6340 Baar Szwajcaria 🕕 +41 (0) 41 768 6111

- 🕒 +41 (0) 41 768 6300
- RFQ.RMD-RCC@Emerson.com

## **Asia Pacific Regional Office**

**Emerson Automation Solutions** 1 Pandan Crescent Singapore 128461

🕕 +65 6777 8211 🕞 +65 6777 0947

- Enquiries@AP.Emerson.com

## Biuro regionalne — Azja i Pacyfik

## **Emerson Automation Solutions** 1 Pandan Crescent Singapur 128461 +65 6777 8211 +65 6777 0947

Enquiries@AP.Emerson.com

## **Europe Regional Office**

**Emerson Automation Solutions Europe** GmbH Neuhofstrasse 19a P.O. Box 1046

## 

- +41 (0) 41 768 61
  41 768 61
  8
  8
  8
  8
  8
  9
  9
  9
  9
  9
  9
  9
  9
  9
  9
  9
  9
  9
  9
  9
  9
  9
  9
  9
  9
  9
  9
  9
  9
  9
  9
  9
  9
  9
  9
  9
  9
  9
  9
  9
  9
  9
  9
  9
  9
  9
  9
  9
  9
  9
  9
  9
  9
  9
  9
  9
  9
  9
  9
  9
  9
  9
  9
  9
  9
  9
  9
  9
  9
  9
  9
  9
  9
  9
  9
  9
  9
  9
  9
  9
  9
  9
  9
  9
  9
  9
  9
  9
  9
  9
  9
  9
  9
  9
  9
  9
  9
  9
  9
  9
  9
  9
  9
  9
  9
  9
  9
  9
  9
  9
  9
  9
  9
  9
  9
  9
  9
  9
  9
  9
  9
  9
  9
  9
  9
  9
  9
  9
  9
  9
  9
  9
  9
  9
  9
  9
  9
  9
  9
  9
  9
  9
  9
  9
  9
  9
  9
  9
  9
  9
  9
  9
  9
  9
  9
  9
  9
  9
  9
  9
  9
  9
  9
  9
  9
  9
  9
  9
  9
  9
  9
  9
  9
  9
  9
  9
  9
  9
  9
  9
  9
  9
  9
  9
  9
  9
  9
  9
  9
  9
  9
  9
  9
  9
  9
  9
  9
  9
  9
  9
  9
  9
  9
  9
  9
  9
  9
  9
  9
  9
  9
  9
  9
  9
  9
  9
  9
  9
  9
  9
  9
  9
  9</
- 🔁 +41 (0) 41 768 630**00825-0614-4410, Rev. AA** Marzec 2020
- RFQ.RMD-RCC@Emerson.com
- Biuro regionalne Bliski Wschód i Afrvka

**Emerson Automation Solutions** Emerson FZE P.O. Box 17033 Iebel Ali Free Zone - South 2 Dubaj, Zjednoczone Emiraty Arabskie

- +971 4 8118100
- +971 4 8865465
- RFQ.RMTMEA@Emerson.com

## Middle East and Africa Regional Office

Emerson Automation Solutions Emerson FZE P.O. Box 17033 Jebel Ali Free Zone - South 2 Dubai, United Arab Emirates

- +971 4 8118100
- +971 4 8865465
- RFQ.RMTMEA@Emerson.com

## **Emerson Automation Solutions Sp. z**

0.0.

ul. Szturmowa 2a 02-678 Warszawa Polska

- 10 +48 22 45 89 200
- 🕞 +48 22 45 89 231
- info.pl@emerson.com

©2020 Emerson. All rights reserved.

Emerson Terms and Conditions of Sale are available upon request. The Emerson logo is a trademark and service mark of Emerson Electric Co. Rosemount is a mark of one of the Emerson family of companies. All other marks are the property of their respective owners.

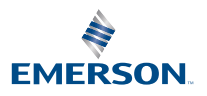

**Automation-Solutions** 

- Twitter.com/Rosemount\_News
- Facebook.com/Rosemount
- Woutube.com/user/

RosemountMeasurement

in Linkedin.com/company/Emerson-